# Tansee アプリの最新バージョンをダウンロードできな い場合はどうすればよいですか?

#### 1 キャッシュと Cookie をクリアします。

場合によっては、ブラウザのキャッシュと Cookie がダウンロードを妨げる可能 性があります。ブラウザのキャッシュと Cookie をクリアしてから、Tansee ア プリを再度ダウンロードしてみてください。

# 🥱 グーグルクローム

右上隅にある 3 つの点をクリックしてメニューを開きます。

「その他のツール」に移動し、「閲覧データを消去」を選択します。 ポップアップで、時間範囲 (例: 「すべての時間」)を選択し、「Cookie とその 他のサイト データ」および「キャッシュされた画像とファイル」のボックスを チェックします。

「データを消去」をクリックしてキャッシュとCookieを削除します。

## もジラ Firefox

右上隅にある 3 本の水平線をクリックしてメニューを開きます。 [オプション] (macOS では [環境設定]) を選択し、[プライバシーとセキュリティ] タブに移動します。 [Cookie とサイトデータ] で [データを消去] をクリックします。 [Cookie] と [キャッシュされた Web コンテンツ] の両方が選択されていること を確認し、[クリア] をクリックします。

#### 🎾 アップルサファリ

左上隅からSafariメニューを開き、「環境設定」を選択します。 [プライバシー] タブに移動し、[Web サイト データの管理] をクリックします。 ポップアップで「すべて削除」をクリックすると、Cookie やキャッシュを含む すべての Web サイト データが削除されます。

#### 🔃 マイクロソフトエッジ

右上隅にある 3 つの水平点をクリックしてメニューを開きます。

「設定」に移動し、サイドバーから「プライバシー、検索、サービス」を選択し ます。

[閲覧データの消去] で、[消去する内容を選択してください] をクリックします。 「Cookie とその他のサイト データ」と「キャッシュされた画像とファイル」の チェックボックスをオンにして、「クリア」をクリックします。

2 ウイルス対策ソフトウェアまたはファイアウォール ソフトウェアを一時的に無 効にします。 ウイルス対策ソフトウェアまたはファイアウォール ソフトウェアにより、特定 のファイルのダウンロードがブロックされる場合があります。これらのプログラ ムを一時的に無効にして、再度ダウンロードしてみてください。

#### 3 別のブラウザを試してください:

1 つのブラウザで問題が発生している場合は、別のブラウザを使用して問題が解 決するかどうかを確認してください。

### 4 Tansee サポートにお問い合わせください:

上記の手順のいずれも機能しない場合は、Tansee のカスタマー サポートにお 問い合わせください support@tansee.com 。

ホームページ サポート

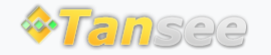

プライバシーポリシー アフィリエイト

© 2006-2024 Tansee, Inc

お問い合わせ